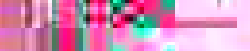

## **OLR** Para

192

## Para iniciar su inscripción en línea, ir a www.kusd.edu, clic en la pestaña Inscripción.

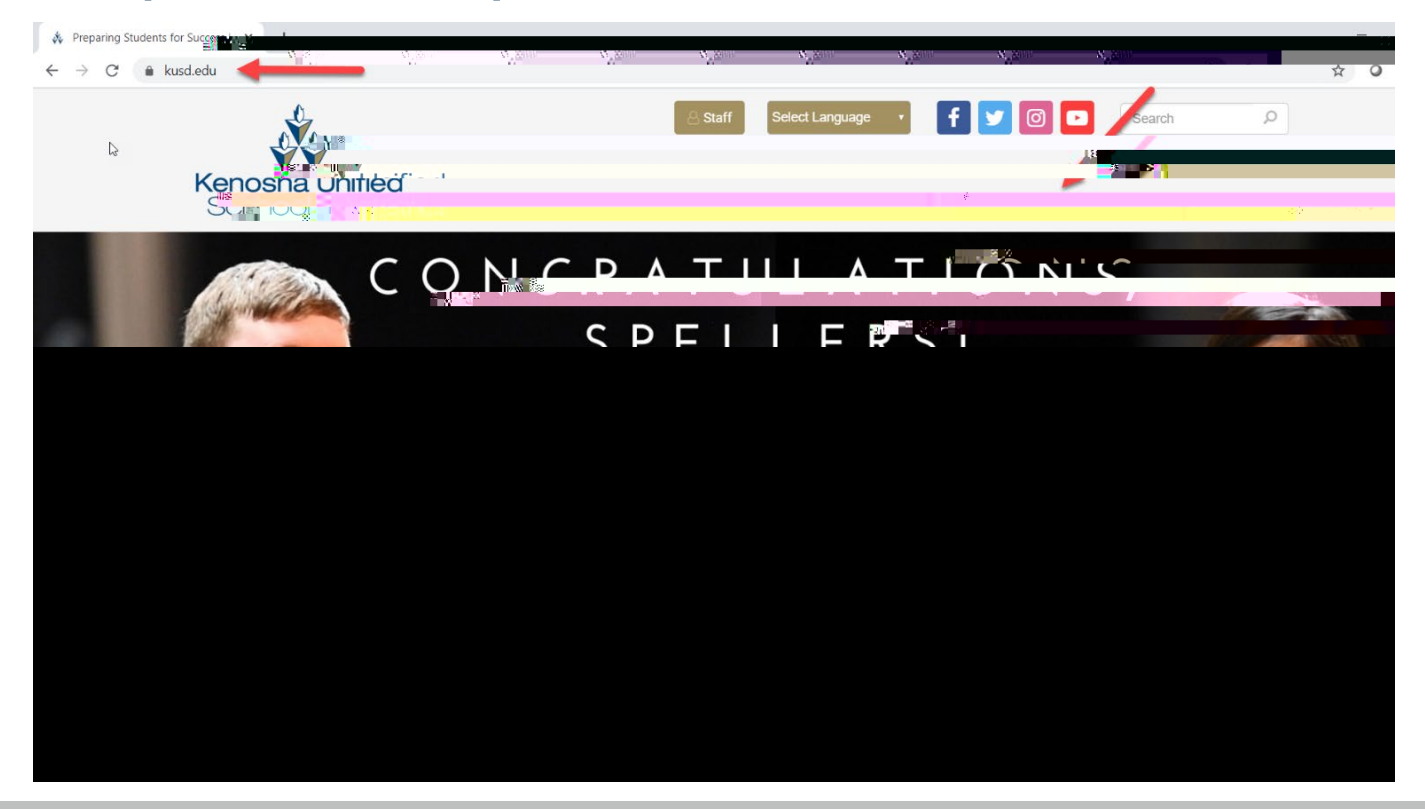

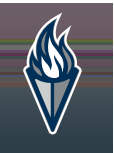

# Elija su idioma preferido y seleccione la escuela el ano para esta solicitud (si esta disponible)

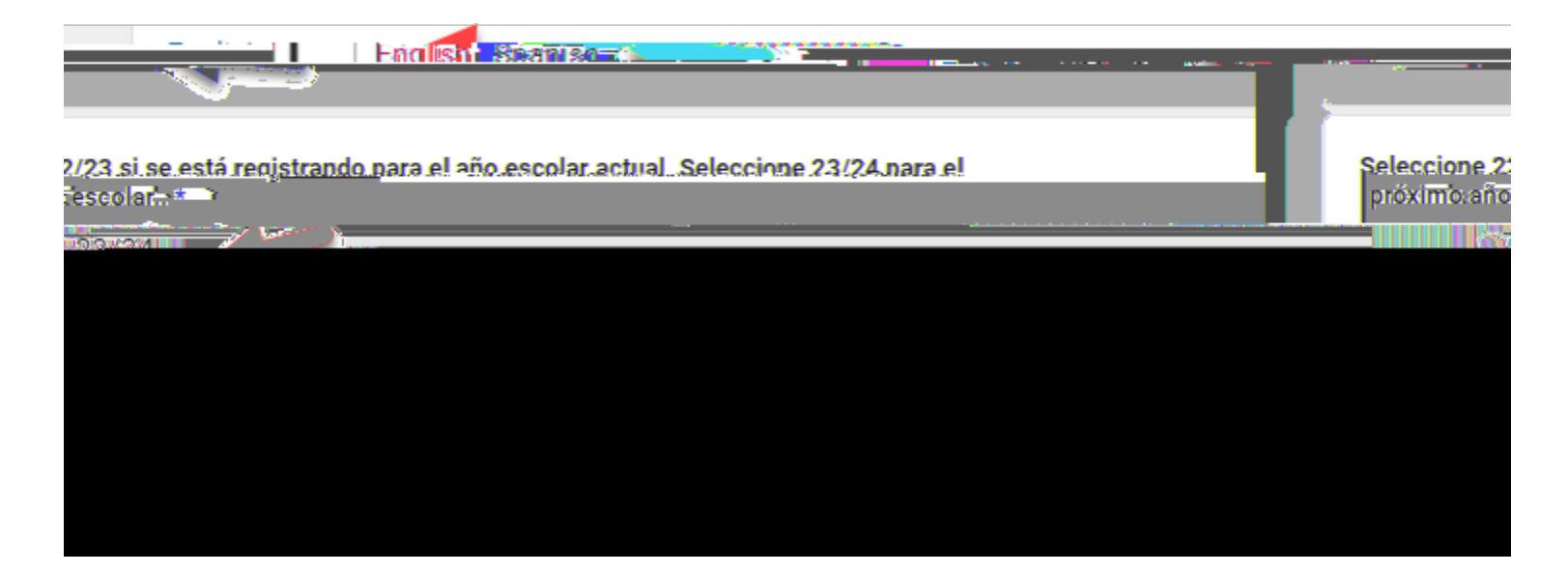

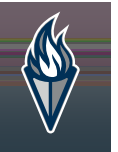

#### Complete todas las áreas requeridas.

| In Print gas substanting a statistic strend                                             | insoriblendo a un NIEVO:estudiante al 4K. por favor | ell costra field e proc. Sono <sub>s</sub> o tel torn ha il fue il priori e un<br>referimenta i a su nortali de narires paratinscribilita su pue | u en forskou der de forskou de la service planaal (* 1944)<br>Rolestudiaere                                                                                                    |
|-----------------------------------------------------------------------------------------|-----------------------------------------------------|----------------------------------------------------------------------------------------------------|----------------------------------------------------------------------------------------------------|
| 8.3 (4) 三张书 三张书 5 (5) 元 水学 5 (5) 书 1 (5) (5) (5) (5) (5) (5) (5) (5) (5) (5)            |                                                     |                                                                                                    | िया द्वार प्रेन्स्य हर हे व्युविधा संस्थान स्टब्स्ट्र हे इन्द्रा साम्यक्रम हा व्यक्ति क्रांस्ट्र क्रांस्ट्र क्र<br>इन्द्रार्थ्य द्वारार्थ्य द्वारार्थ्य स्टब्स् अन्त्र अन्त्र प्रायंत्र क्रांस्ट्र क्रांस्ट्र क्रांस्ट्र क्रांस्ट |
|                                                                                         |                                                     |                                                                                                    | 145-8 (A 1998-1991)                                                                                                    |
| ânl¥onl9ze≊                                                                             |                                                     |                                                                                                    | tPacina#Guaroli<br>                                                                                                    |
| ออ ดองได้ การดุมเลกใต่อ                                                                 |                                                     |                                                                                                    | () Ealid comp                                                                                                    |
| Υπούς η Ηλλασβάτου και το στο το του τους του τους<br>τους ποιοποιούς θαι Μηγίας τους Σ |                                                     |                                                                                                    |                                                                                                    |
| reo electrónico de Padre / Guardián 🏎                                                   |                                                     |                                                                                                    | Col                                                                                                    |
| ser@example.com                                                                         |                                                     |                                                                                                    |                                                                                                    |
| i férin é ann dha an léa da a ann an le sta éiste aiste                                 |                                                     |                                                                                                    |                                                                                                    |
|                                                                                         | na an ann a suite a bhann mille Asverage            | mizignestérő zozocia oli vsom oslesi i prezimusione                                                                                              | reserverge street wat retriet teach                                                                                                    |
|                                                                                         |                                                     |                                                                                                    |                                                                                                    |
|                                                                                         |                                                     |                                                                                                    |                                                                                                    |
|                                                                                         |                                                     |                                                                                                    |                                                                                                    |
|                                                                                         |                                                     |                                                                                                    |                                                                                                    |

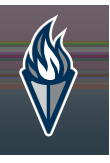

## Escriba su primer nombre y apellido en la casilla.

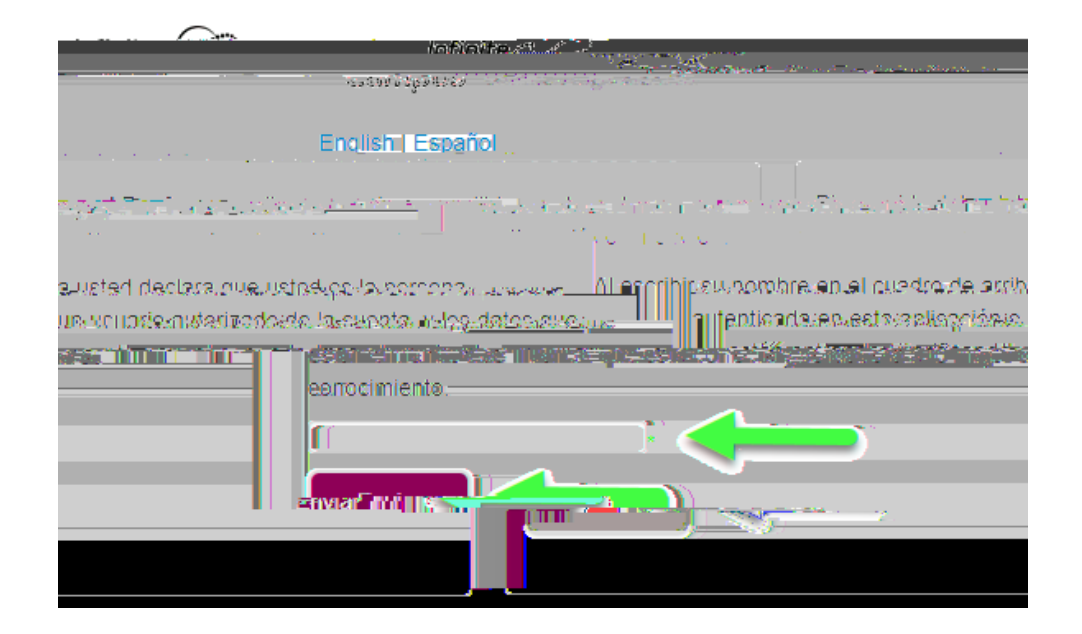

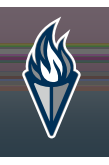

## Clic en el Botón de inicio, para iniciar el proceso de inscripción.

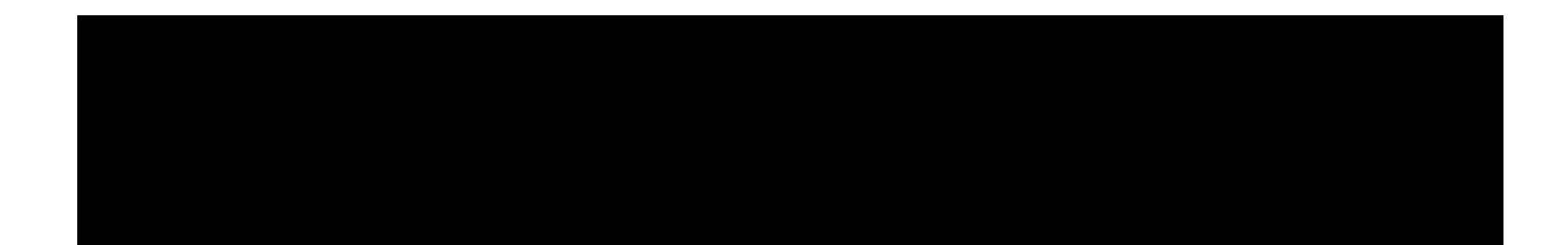

#### Ingrese su domicilio, y suba su comprobante de residencia (opcional).

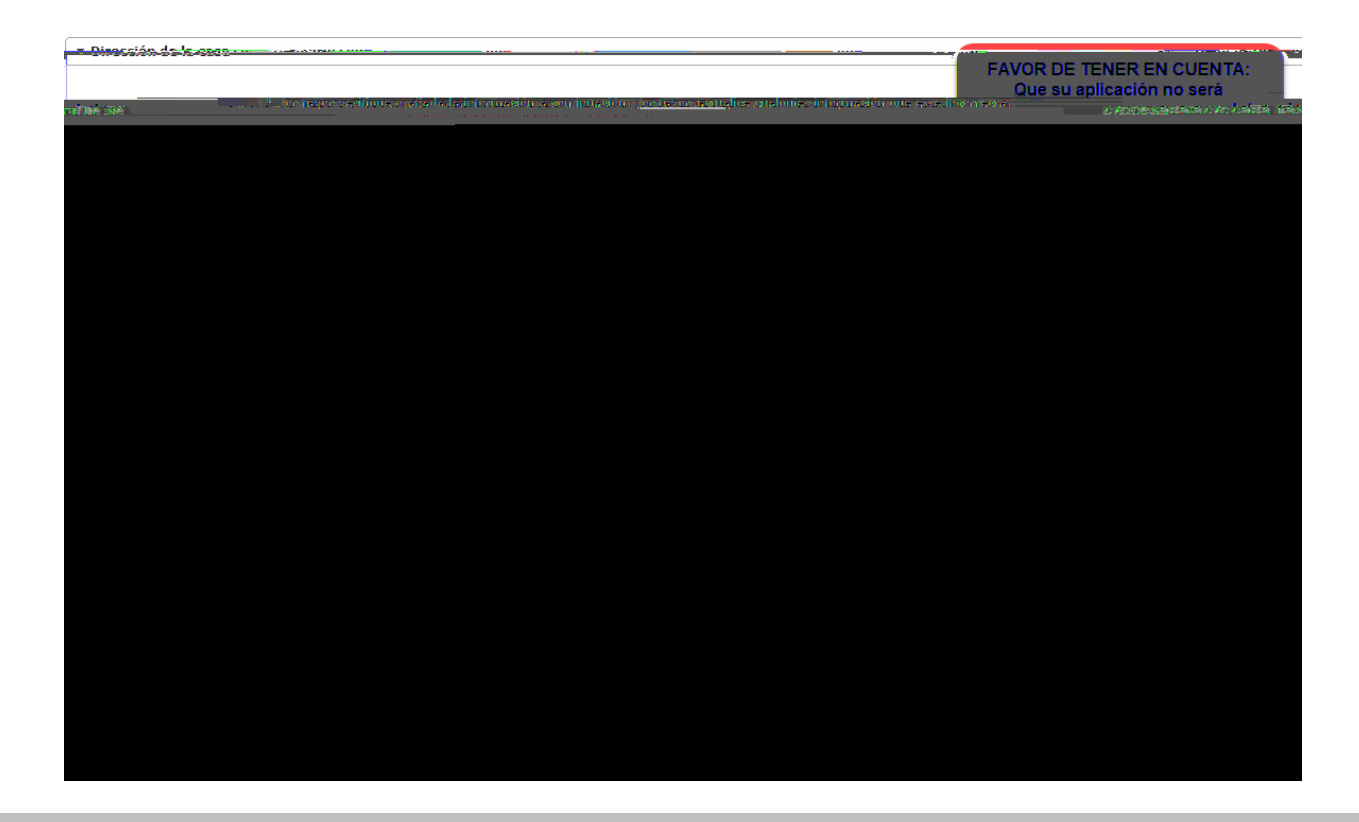

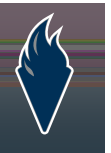

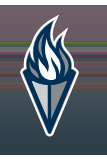

#### Confirme o actualice el domicilio de padres.

| Nombre del Padre / Guardián: Steven Smith                          |                          |
|--------------------------------------------------------------------|--------------------------|
| Domension we ve vig a p                                            |                          |
|                                                                    | 11 N 2011 0 780          |
| Segundio Nombre                                                    |                          |
| Apellidos                                                          |                          |
|                                                                    |                          |
| surja "                                                            |                          |
| Fecha de Nacimiento P                                              |                          |
|                                                                    | _                        |
|                                                                    |                          |
| ¿Vive esta persona en la dirección que se indica a continuación? * |                          |
|                                                                    |                          |
| 94                                                                 | i2nd St 1.<br>ha, WI 531 |
|                                                                    |                          |

# Confirme o actualice la información de contacto de padre y preferencia.

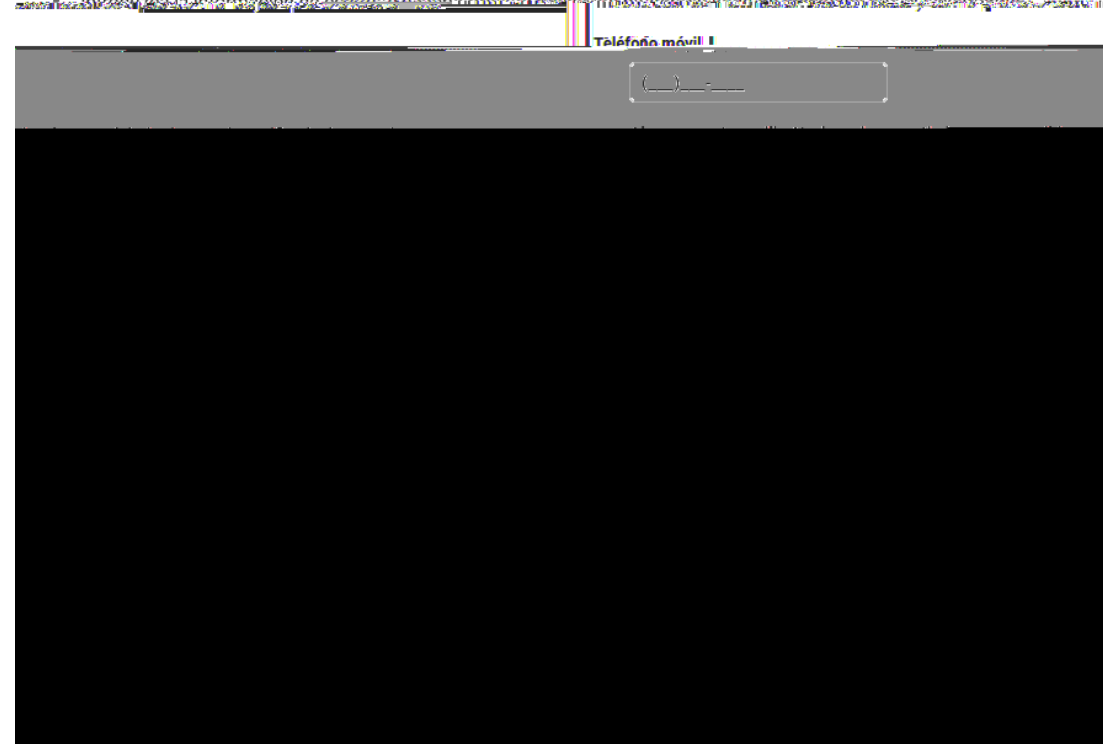

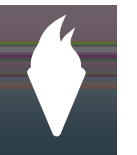

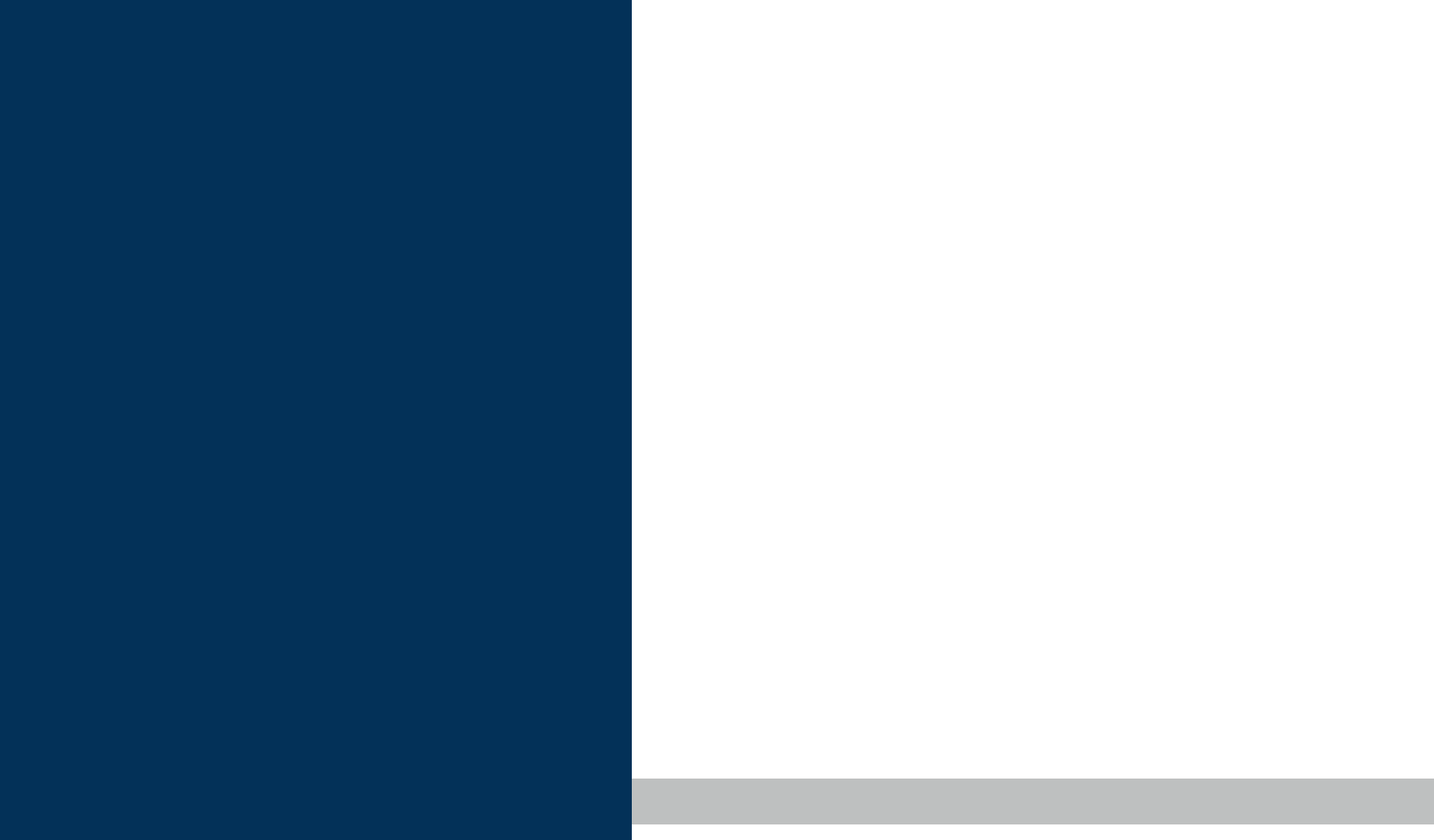

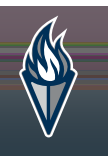

#### Agregar por lo menos un contacto de emergencia.

| Contacto de Emergencia                                                                                                    |                                                                                                    |      |                                                 |
|----------------------------------------------------------------------------------------------------|----------------------------------------------------------------------------------------------------|------|-------------------------------------------------|
| PRIMER NOMBRE                                                                                                    | APELLIDO                                                                                                    | séxo | FINALIZADO                                      |
|                                                                                                    | No hou registree diazogiju                                                                                                    |      | i an transfer and the first and soft the second |
|                                                                                                    |                                                                                                    |      |                                                 |
| <u>avor llame y / o entregar a mi hijo a una de las siguientes conta<br/>ite.</u>                                             | En una emergencia, si el padre / guardián no puede ser contactado, por f<br>reguerirá identificación apropiada antes de que se entregue a un estudia |      |                                                 |
| 161 I SA FIOTHER HING HIS TELEVIS CONSUME STATES SERVICE STATES IN THE SERVICE STATES AND AND AND AND AND AND AND AND AND AND |                                                                                                    |      |                                                 |
|                                                                                                    |                                                                                                    |      |                                                 |

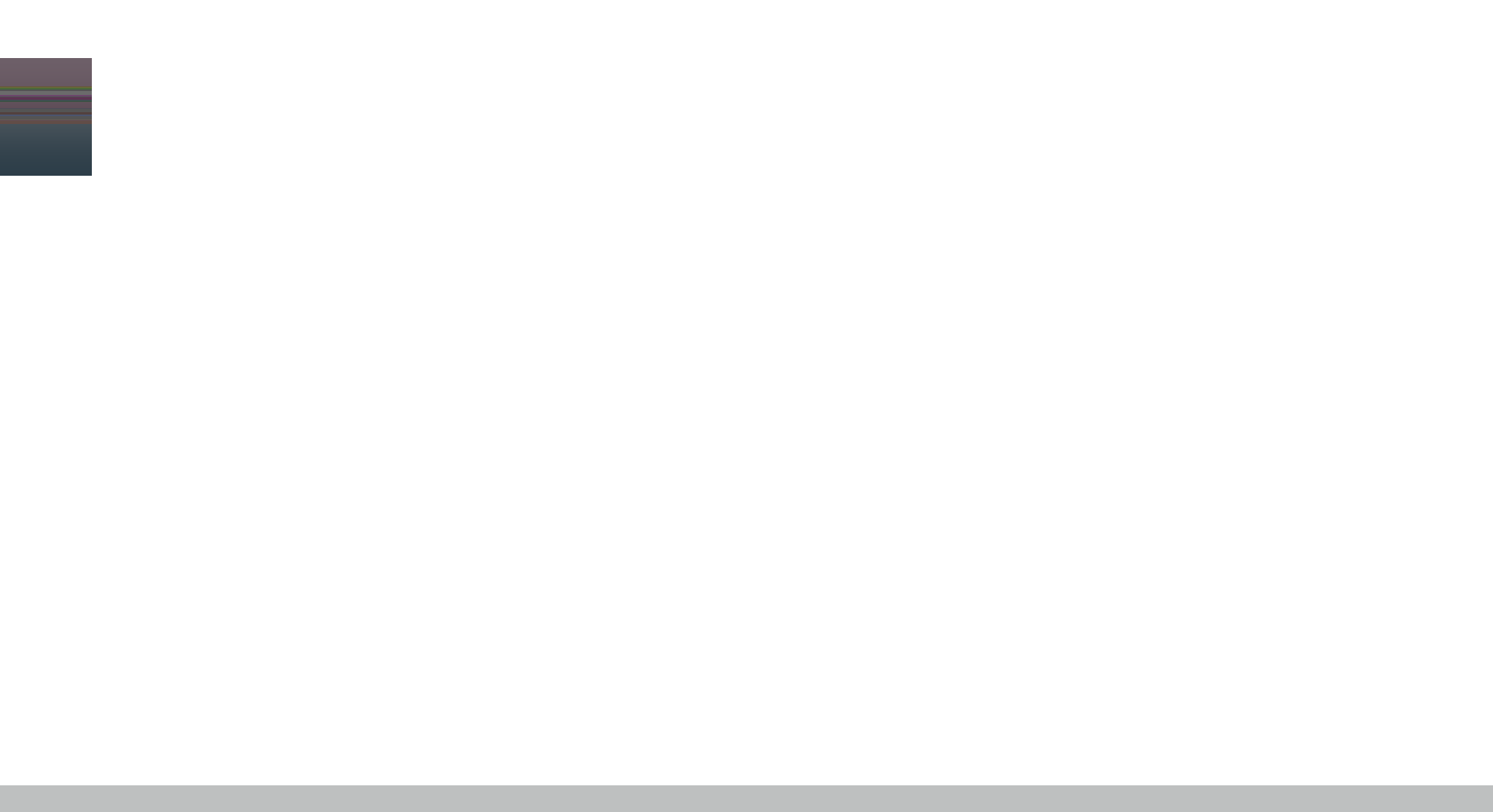

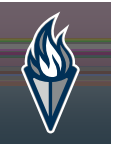

## Confirmar o actualizar el domicilio de contacto de emergencia, como sea necesario.

| Nombre de contacto: Lisa M. Smith |                                                                                                    |  |  |
|-----------------------------------|----------------------------------------------------------------------------------------------------|--|--|
|                                   |                                                                                                    |  |  |
| 270.470.45                        | and any set of the set of the set |  |  |
|                                   | 🛇 Información del contacto                                                                                                    |  |  |
|                                   | 🛇 Verificación                                                                                                    |  |  |
|                                   | Bachana ann a la dissaiún de este contrate de enconcer de Electrónico de contrate de enconcer de este enconcerte de este enconcerte de este este este este este este este                                                                                                    |  |  |
|                                   |                                                                                                    |  |  |
|                                   |                                                                                                    |  |  |
|                                   |                                                                                                    |  |  |
|                                   |                                                                                                    |  |  |
|                                   |                                                                                                    |  |  |
|                                   |                                                                                                    |  |  |
|                                   |                                                                                                    |  |  |
|                                   |                                                                                                    |  |  |
|                                   |                                                                                                    |  |  |
|                                   |                                                                                                    |  |  |
|                                   |                                                                                                    |  |  |
|                                   |                                                                                                    |  |  |
|                                   |                                                                                                    |  |  |
|                                   |                                                                                                    |  |  |
|                                   |                                                                                                    |  |  |
|                                   |                                                                                                    |  |  |
|                                   |                                                                                                    |  |  |
|                                   |                                                                                                    |  |  |

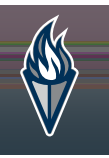

## Agregue contactos de emergencia adicionales o continué.

#### Contacto de Emergencia

| DDIMED NOMODE |  |  |
|---------------|--|--|
|               |  |  |
|               |  |  |
|               |  |  |
|               |  |  |
|               |  |  |
|               |  |  |
|               |  |  |
|               |  |  |
|               |  |  |
|               |  |  |

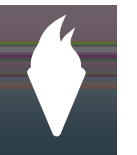

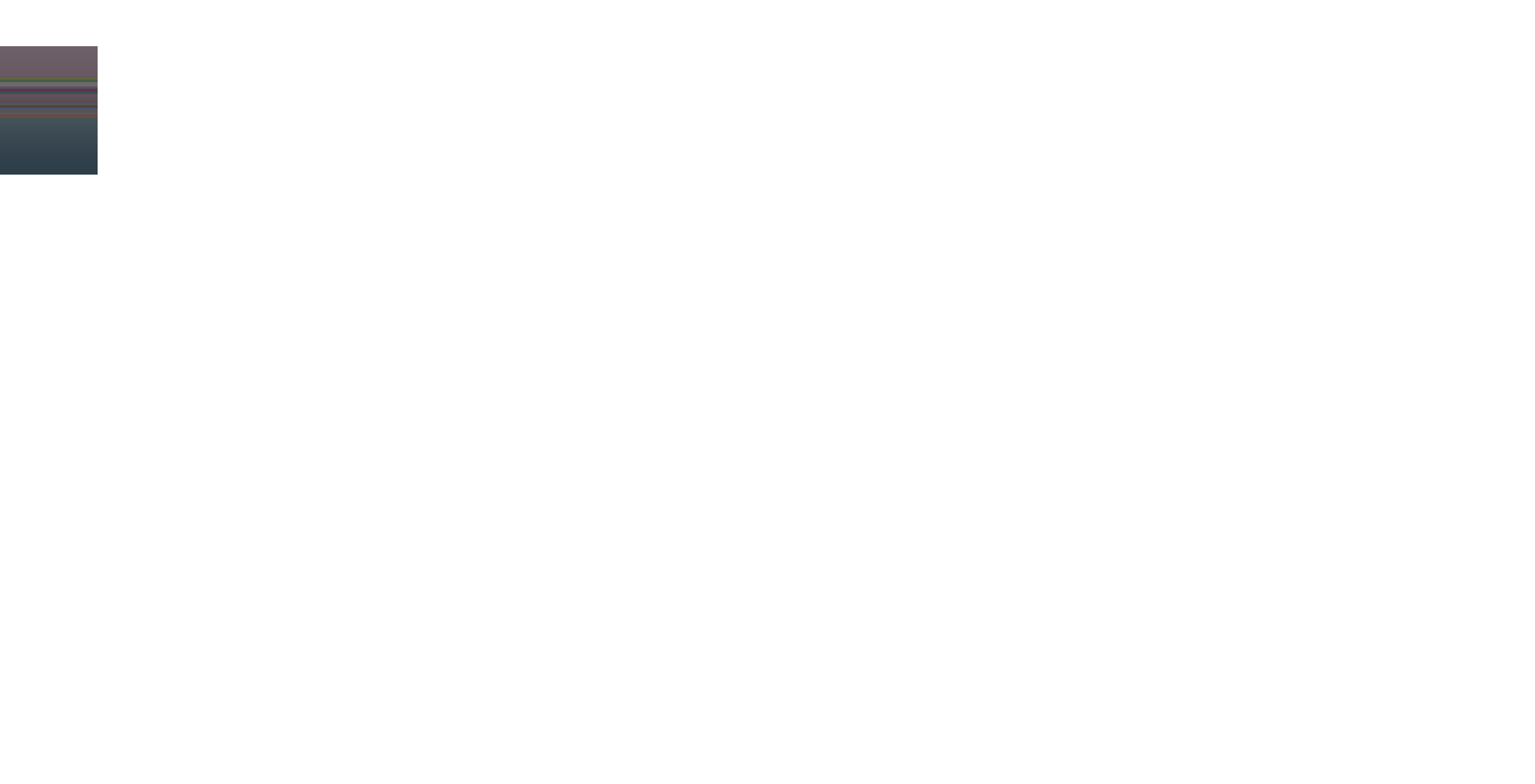

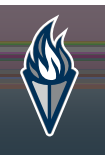

#### Seleccioné Sí o No, si el estatus del estudiante es sin hogar.

# Nombre del estudiante Jill Marie Johnson

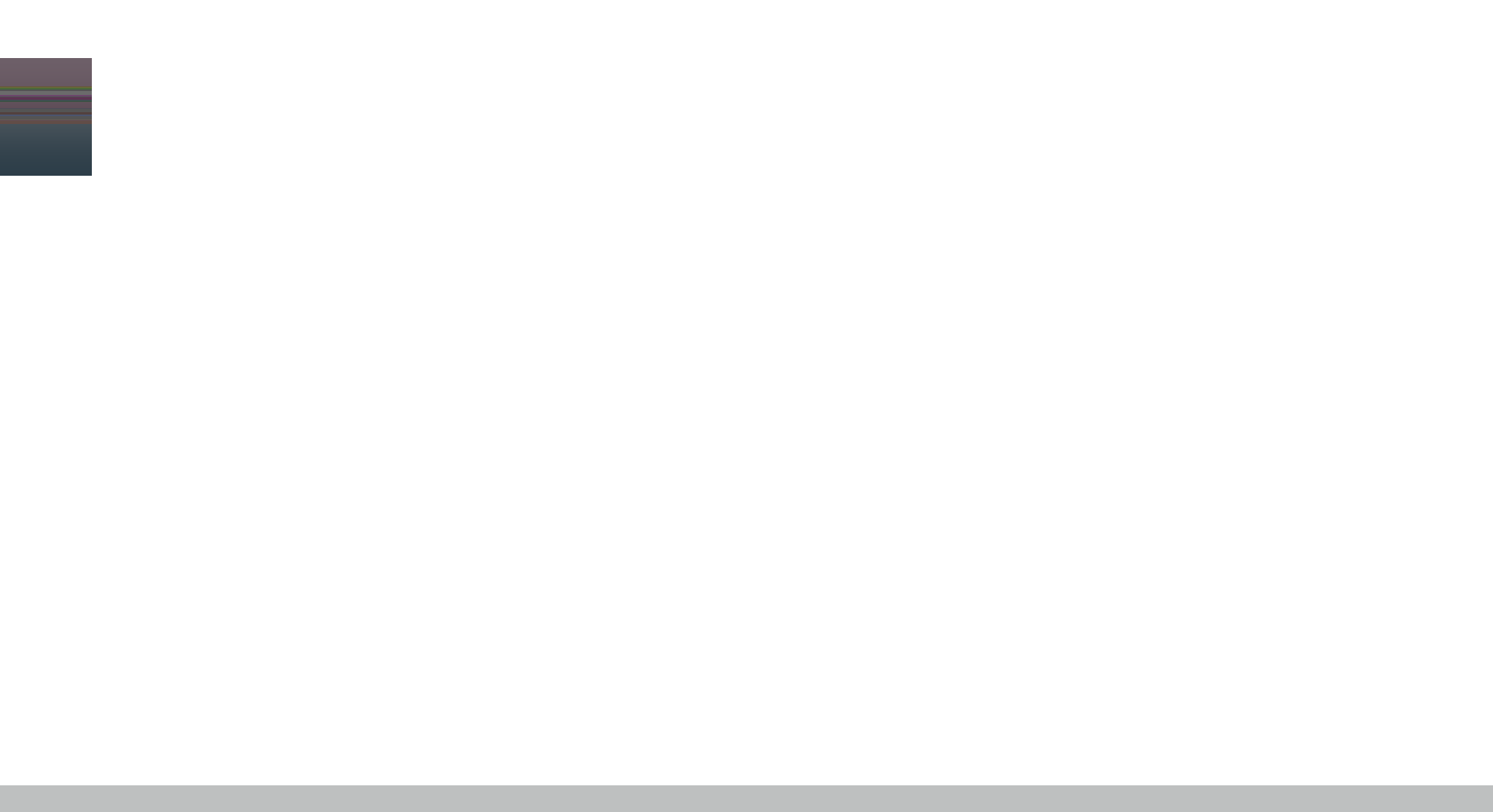

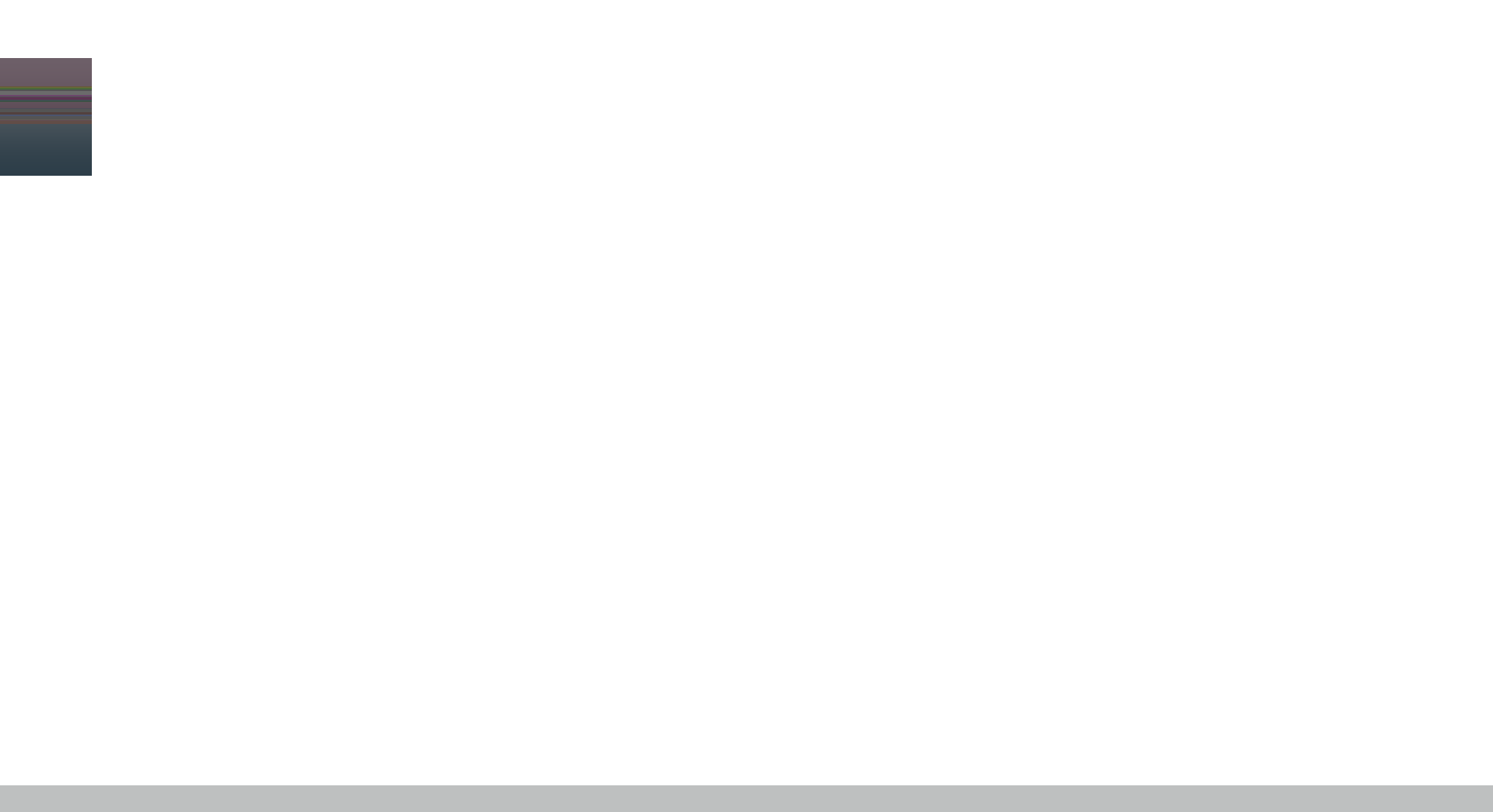

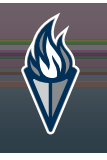

#### Confirmar o actualicé la preferencia de contacto del padre/tutor.

Relaciones - Padres / Guardián

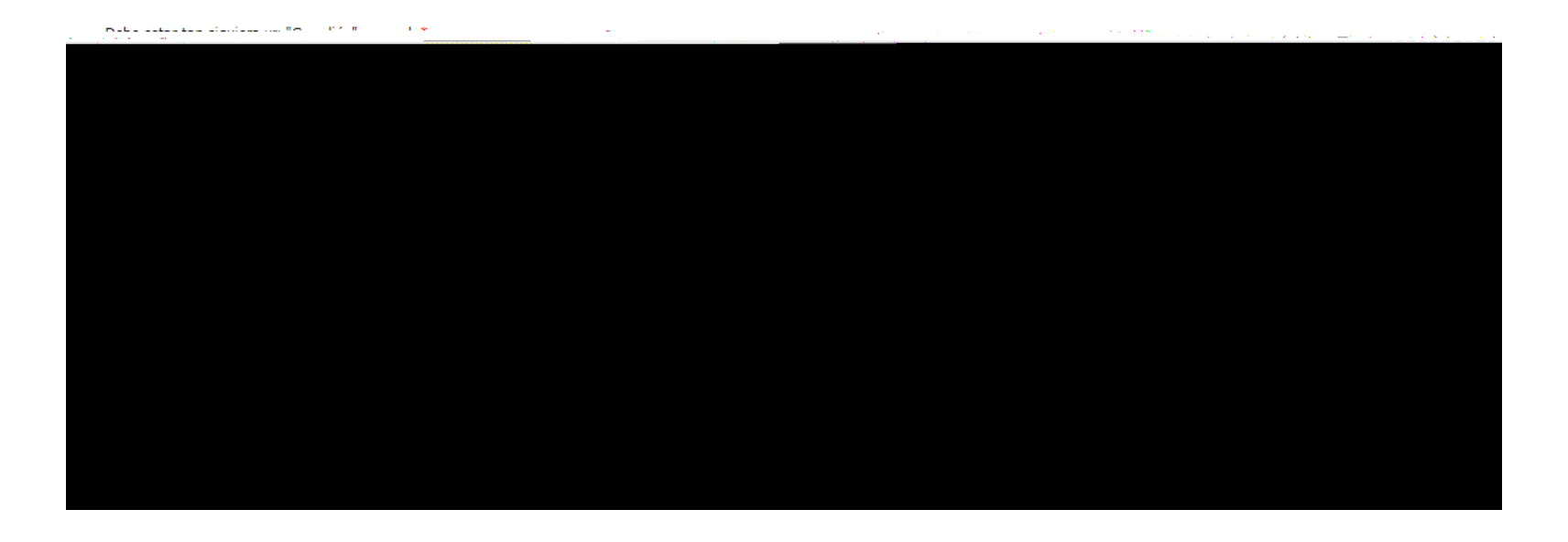

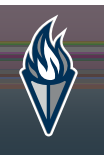

#### Confirmar o actualicé la preferencia de contacto de emergencia.

|                                                                                                    | An and a second second s |
|----------------------------------------------------------------------------------------------------|----------------------------------------------------------------------------------------------------|
|                                                                                                    | Un mínimo de 1 Se requiere Contactos de Emergencias                                                                                                    |
|                                                                                                    |                                                                                                    |
| Abuela V 2 V                                                                                                    | MARY SMITH                                                                                                    |
|                                                                                                    |                                                                                                    |
| nero de secuencia de contactos le avisara al nersopal del distrito a nonerse en contacto con estas ners<br>embormenzan con cunarsecuencia de 1 yederem argencia con factora cumbién de sen contacto, con estas ners<br>ell'ense indicerá una cersona, ne composite una relación com el celu d'ante zál, marcar esta costil en e | sonas en el orden que                                                                                                    |
| s se subsector de la companya de la companya de la companya de la companya de la companya de la companya de la c                                                                                                    |                                                                                                    |

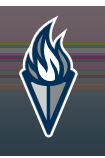

# Confirmar o actualicé la relación de los otros miembros del hogar al estudiante.

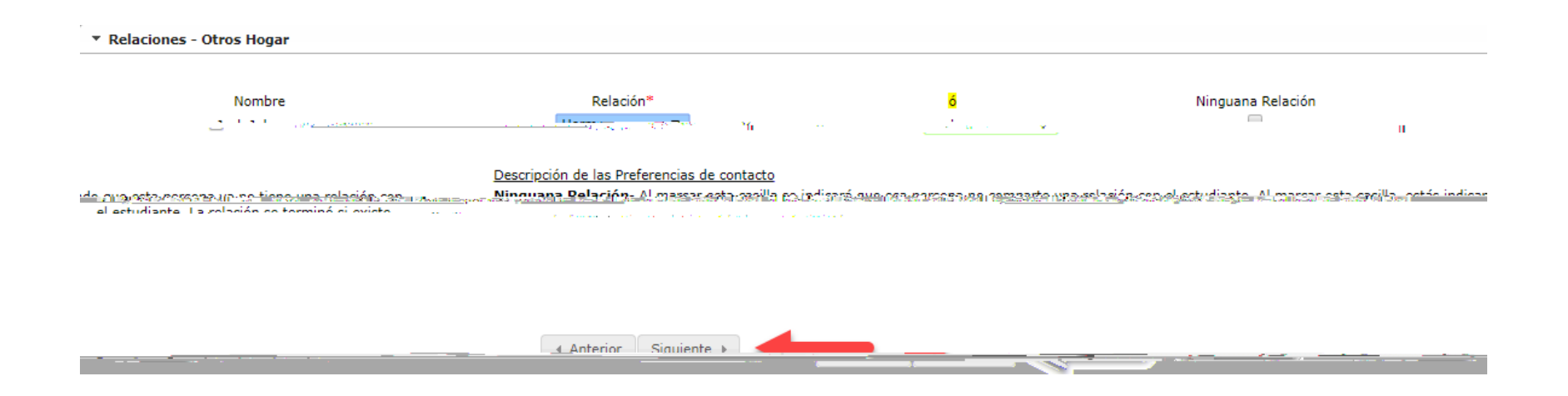

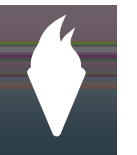

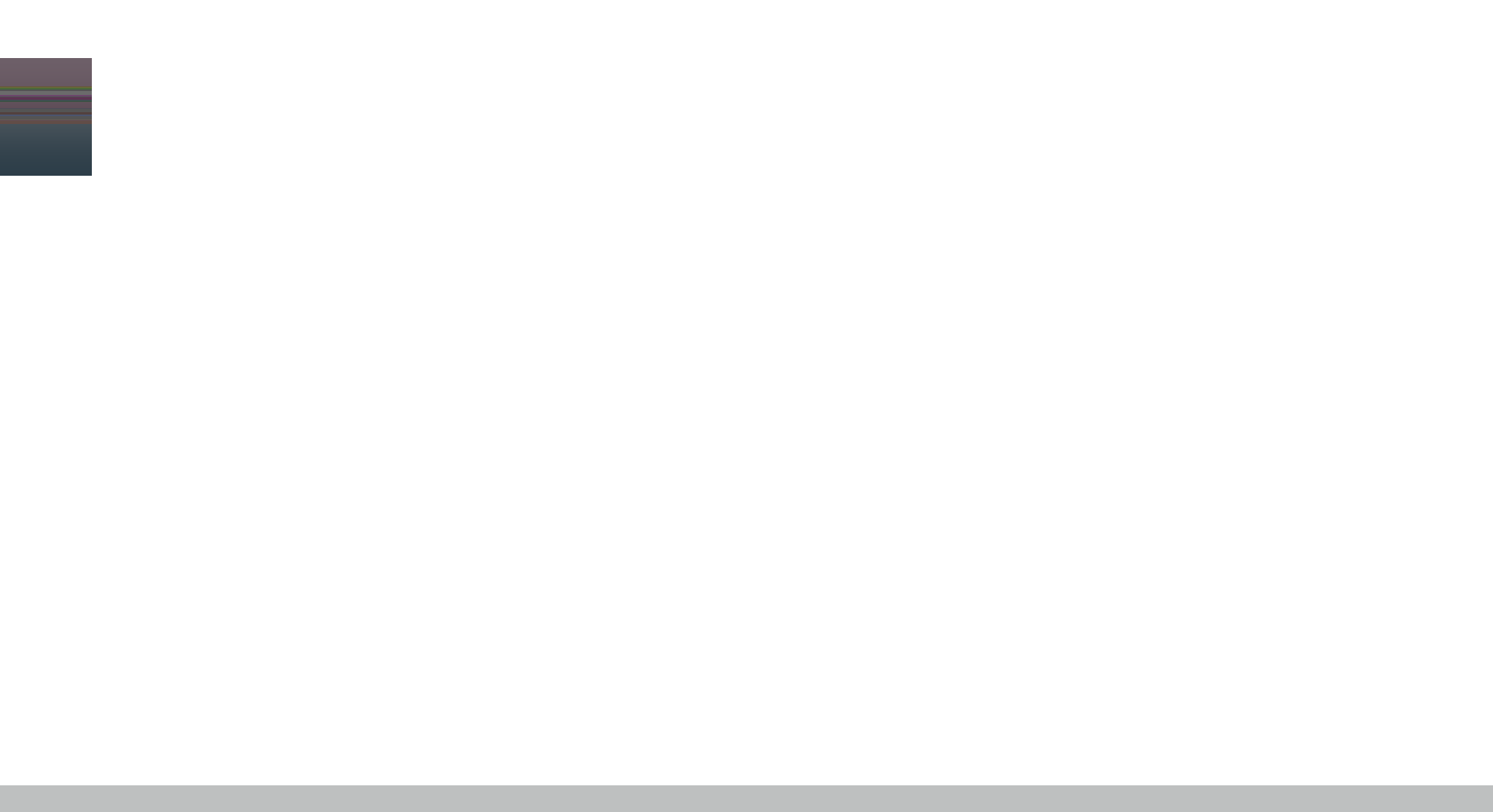

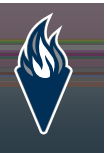

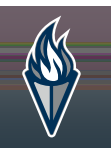

#### Si su estudiante toma medicamento, complete las casillas requeridas. Repita como sea necesario, para medicamentos adicionales.

| n 👾 🛪 💦 💏 🖓 🖓 Sos de Salud - Medi | itos                                 |                     |   |
|-----------------------------------|--------------------------------------|---------------------|---|
| Sí V                              |                                      |                     |   |
| Medicamento *                     | Donde se administra el medicamento * | Instrucciones y Com |   |
|                                   |                                      |                     |   |
|                                   | Tipo de Medicamento *                |                     |   |
|                                   | T                                    |                     |   |
|                                   |                                      |                     | 4 |
| Agregar Medicamentos              | -                                    |                     |   |
|                                   |                                      |                     |   |
| Anterior Siguiente >              |                                      |                     |   |

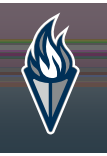

## Favor de seleccionar sí o no, si su hijo/a tiene un Plan 504 o IEP.

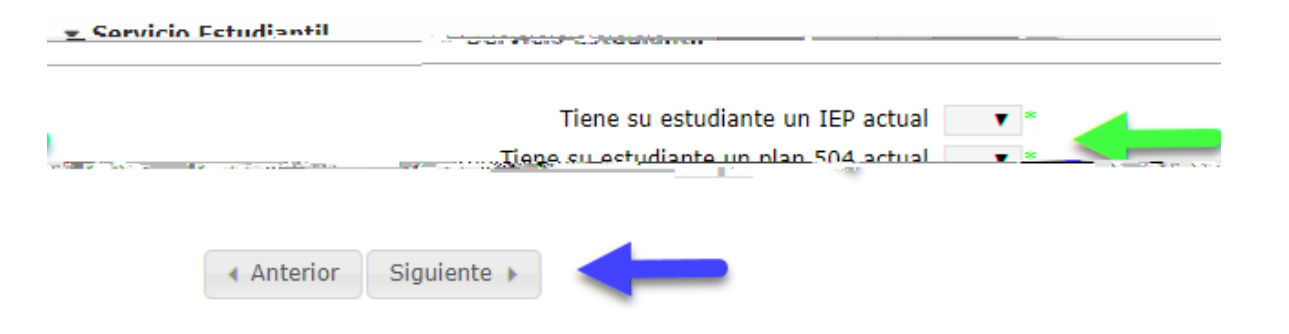

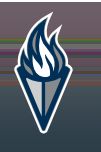

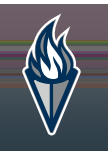

# Seleccioné si la fotografía de su estudiante puede aparecer en el anuario escolar.

#### Anuario escolar

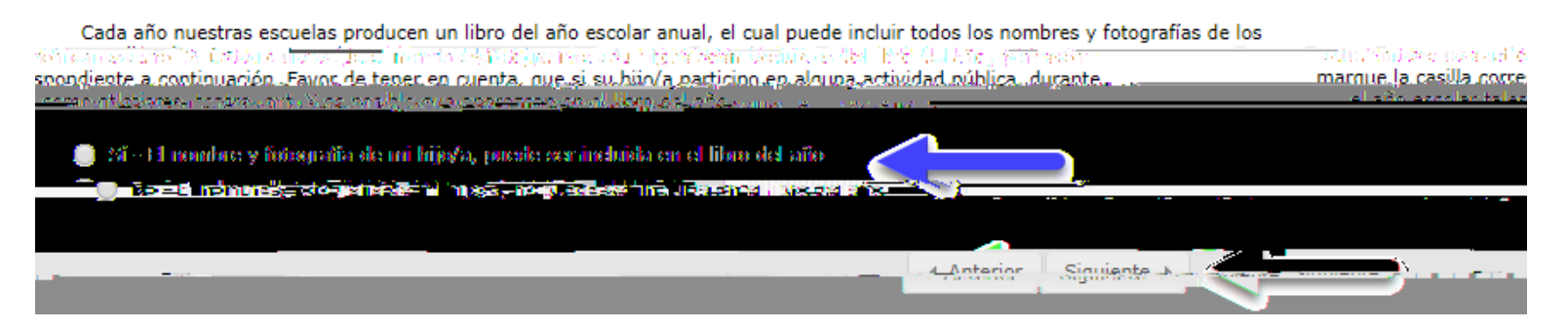

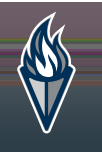

#### Responda todas las preguntas sobre Internet y los dispositivos de su hogar

| Internet/Acceso a dispositivos informáticos            |                                                                                                    |  |
|--------------------------------------------------------|----------------------------------------------------------------------------------------------------|--|
| Seimen épicomenories ente cel est ciente cile à cum on | u declara de la caracteria de la contra de la contra de la consecta de consecta de consecta de consecta de cons<br>La consecta de la consecta de la consecta de la consecta de consecta de consecta de consecta de consecta de cons |  |
|                                                        |                                                                                                    |  |
|                                                        |                                                                                                    |  |
|                                                        |                                                                                                    |  |
|                                                        |                                                                                                    |  |
|                                                        |                                                                                                    |  |
|                                                        |                                                                                                    |  |
|                                                        |                                                                                                    |  |
|                                                        |                                                                                                    |  |
|                                                        |                                                                                                    |  |
|                                                        |                                                                                                    |  |
|                                                        |                                                                                                    |  |
|                                                        |                                                                                                    |  |
|                                                        |                                                                                                    |  |
|                                                        |                                                                                                    |  |
|                                                        |                                                                                                    |  |

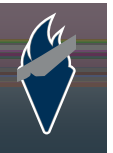

# Inicie sesión en la casilla con el ratón/mouse o el dedo y luego haga clic en "Enviar".

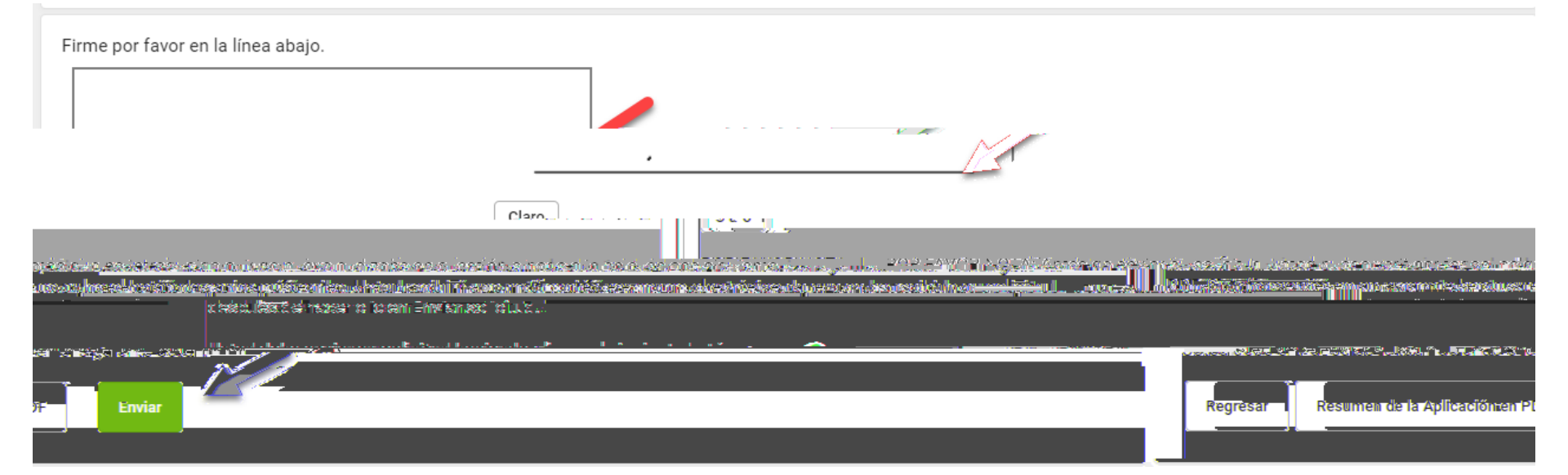

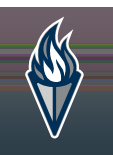

#### Usted ha completado el proceso de Inscripción en Línea. ¡Gracias por su tiempo!

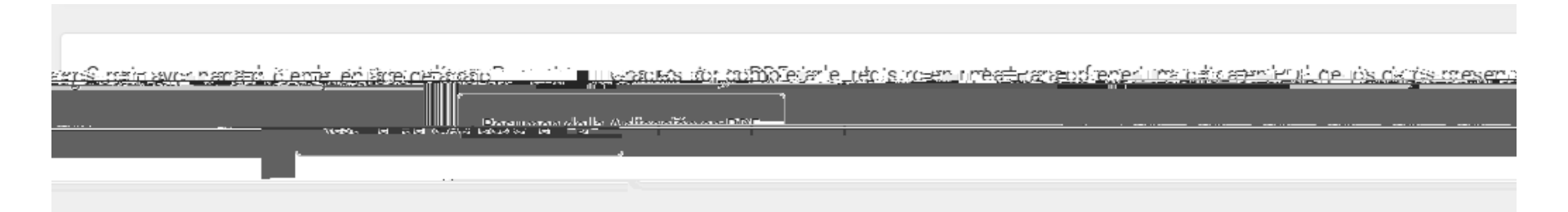